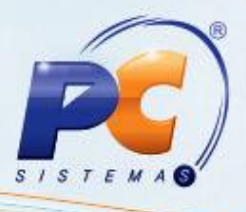

#### Sumário

Δ

| preser | ntação |                                            | 1  |
|--------|--------|--------------------------------------------|----|
|        | 1.     | Procedimentos iniciais                     | 2  |
|        | 2.     | Configurar computador para o IIS           | 3  |
|        | 3.     | Configurar o serviço do IIS (Servidor Web) | 5  |
|        | 4.     | Instalar myMIX Mobile no Coletor           | 7  |
|        | 5.     | Configurar Coletor                         | 9  |
|        | 6.     | Validar Licença                            | 9  |
|        | 7.     | Cadastrar Funcionário                      | 11 |

## Apresentação

O myMix Mobile é uma solução criada para auxiliar o varejista nos processos que utilizam coletores de dados, garantindo maior agilidade, assertividade e redução de custos por meio de suas ferramentas, garantido segurança e precisão no controle de acesso aos dados e na conferência de mercadorias no estoque e na frente de loja a partir da mobilidade dos coletores de dados conectados diretamente com o ERP.

Este tutorial orienta a configurar o computador e instalar o MyMIX Mobile.

Abaixo, descrição da criação e das últimas alterações efetuadas no documento.

| Tabela de Alterações |        |                                                  |  |  |  |  |  |  |
|----------------------|--------|--------------------------------------------------|--|--|--|--|--|--|
| Data                 | Versão | Descrição                                        |  |  |  |  |  |  |
| 05/05/2014           | v.1.0  | Criação do documento                             |  |  |  |  |  |  |
| 14/01/2016           | v. 1.1 | Atualização do Processo de Instalação do Coletor |  |  |  |  |  |  |

© Todos os direitos reservados. - PC Sistemas - v. 1.1

Data: 14/01/2016

Página 1 de 12

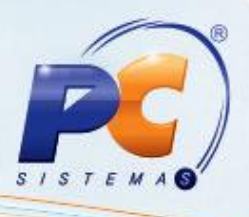

### 1. Procedimentos iniciais

Antes de instalar a solução myMix realize os seguintes procedimentos:

- Configurar o Web Service antes de instalar o myMIX Mobile.
- Instalar o Windows Móbile Device Center. O download poderá ser realizado no site da Microsoft.
- Instalar o programa IIS, onde sugerimos utilizar o sistema operacional Windows 7 que não poderá ser Home, utilize a partir da versão Professional ou Windows Server 2008.
- Caso deseje utilizar Windows XP, a versão deverá ser Professional atualizado para o Service Pack 3.
- Atualizar a rotina 528- Cadastrar Funcionário/Setor a partir da versão 22.08.10.
- Atualizar o .NET Framework v4.0 ou superior. O download está disponível no site da Microsoft através do link: <u>http://www.microsoft.com/pt-br/download/details.aspx?id=17851</u>
- Instalar o Oracle 10203 vista w2k8 x86 production client.zip disponível em http://servicos.pcinformatica.com.br/autoservico/instaladores/.

Observação: Para que o Oracle funcione corretamente é necessário que na tela de Configurações Avançadas do Gerenciamento do Serviço de Informação da Internet IIS, a opção Habilitar Aplicativos de 32 Bits esteja marcado como True conforme tela abaixo:

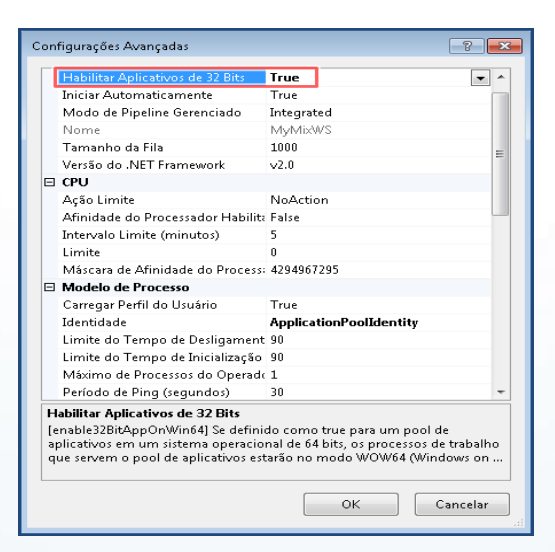

© Todos os direitos reservados. - PC Sistemas - v. 1.1

Data: 14/01/2016

Página 2 de 12

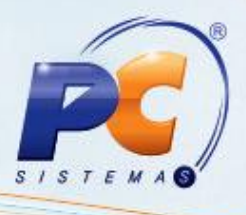

### 2. Configurar computador para o IIS

Para que o IIS seja configurado corretamente, realize o procedimento em seu computador conforme segue:

2.1 Acesse o menu Iniciar do Windows, em seguida clique em Painel de Controle;

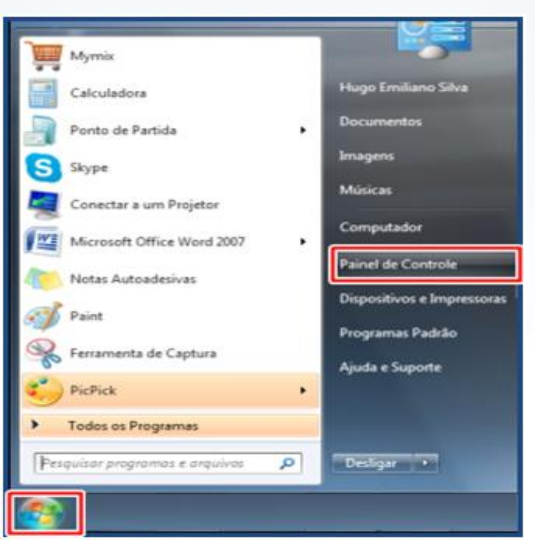

2.2 Clique em Programas e Recursos;

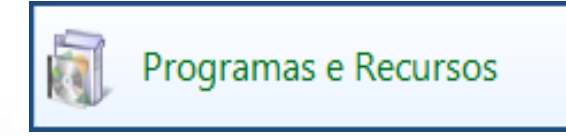

2.3 Dê um duplo clique na opção Ativar ou desativar recursos do Windows;

Ativar ou desativar recursos do Windows

2.4 Na tela Recursos do Windows, será apresentada uma árvore de opções. Para visualizar os itens

do menu clique no ícone 🔳

© Todos os direitos reservados. - PC Sistemas - v. 1.1

Data: 14/01/2016

Página 3 de 12

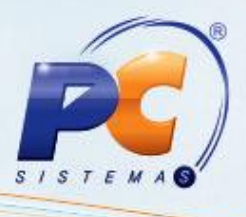

2.5 Na tela Ativar ou desativar recursos do Windows, acesse o caminho: Serviços de
 Informações da Internet → Serviços da World Wide Web → Recursos de Desenvolvimento de
 Aplicativos em seguida marque opções descritas e clique no botão OK;

- ASP
- ASP.NET
- Extensibilidade do .NET
- Extensões ISAPI
- Filtros ISAPI

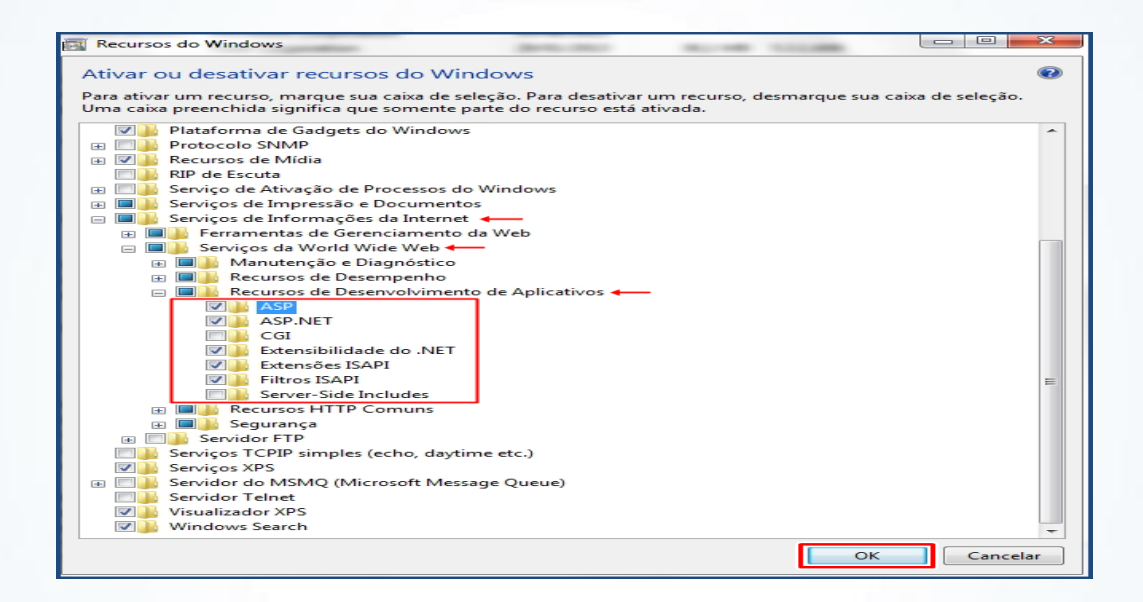

**Observação**: o Windows realizará as alterações e a Tela **Recurso do Windows** será encerrada automaticamente.

2.6 Abra o browser/navegador de sua preferência e digite o seguinte endereço: http://localhost, em seguida tecle Enter. Caso O IIS esteja funcionando corretamente, a seguinte tela será apresentada:

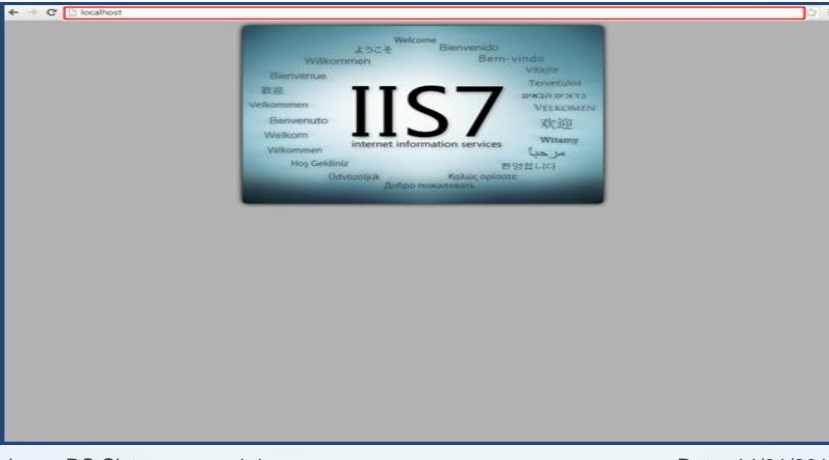

© Todos os direitos reservados. – PC Sistemas – v. 1.1

Data: 14/01/2016

Página 4 de 12

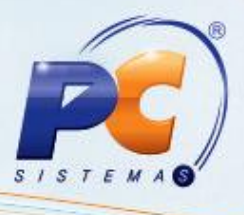

**Observação:** Caso a imagem apresentada seja diferente da tela acima, verifique se os passos do item <u>2.1</u> foram executados corretamente.

## 3. Configurar o serviço do IIS (Servidor Web)

Para realizar a configuração do serviço IIS siga os seguintes passos:

3.1 Acesse o menu **Iniciar** do Windows e no campo de pesquisa digite: **IIS**. Em seguida, clique em **Gerenciador do Serviços de Informações da Internet** e será apresentada a tela para configuração do IIS:

| Programas (1)                                            |
|----------------------------------------------------------|
| Gerenciador do Serviços de Informações da Internet (IIS) |
| Arquivos                                                 |
|                                                          |
|                                                          |
|                                                          |
|                                                          |
|                                                          |
|                                                          |
|                                                          |
|                                                          |
|                                                          |
|                                                          |
|                                                          |
|                                                          |
| O Ver mais resultados                                    |
|                                                          |
| IISI × Desligar ►                                        |
|                                                          |
|                                                          |

3.2 Na caixa **Conexões** selecione com o botão direito a opção **Pools de Aplicativos**, em seguida clique em **Adicionar Pool de Aplicativos...**;

| Gerenciador do Serviços de Informa | ações da Internet (IIS)                                            | 44                     | 1.467                                                        |                                                                  |                                                                      |                  |                                                 |
|------------------------------------|--------------------------------------------------------------------|------------------------|--------------------------------------------------------------|------------------------------------------------------------------|----------------------------------------------------------------------|------------------|-------------------------------------------------|
| G 😡 🥥 + E0003457 + Pe              | ools de Aplicativos                                                |                        |                                                              |                                                                  |                                                                      |                  |                                                 |
| Arquivo Exibir Ajuda               |                                                                    |                        |                                                              |                                                                  |                                                                      |                  |                                                 |
| Conexões                           | POOIS de .<br>Esta página permite qui<br>ionar Pool de Aplicativos | Aplicat<br>e vocé exib | tivos<br>a e gerencie a l<br>fornecem isola<br>i lr - 🖵 Most | lista de pools de ap<br>mento entre aplica<br>trar Tudo - Agrupa | licativos no servidor. O<br>tivos diferentes.<br>r por: Nenhum Agrup | )s pools de apli | cativos são associados a processos de trabalho, |
| 41 Atuali                          | izar                                                               |                        | Versão do                                                    | Modo de Pipel                                                    | Identidade                                                           | Anlications      |                                                 |
|                                    | Classic .NET Ap                                                    | Iniciado               | v2.0<br>v2.0                                                 | Clássico<br>Integrado                                            | ApplicationPoolId                                                    | 0                |                                                 |

© Todos os direitos reservados. - PC Sistemas - v. 1.1

Data: 14/01/2016

Página 5 de 12

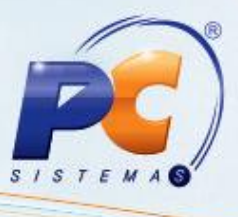

3.3 Na caixa **Adicionar Pool de Aplicativos,** informe os seguintes dados e em seguida clique em **OK**:

- Nome: MymixMobile
- Versão do .NET Framework: informe a versão do .NET Framework instalado em sua máquina
- Modo de pipeline gerenciado: Clássico

| Nome              |                       |                       |   |
|-------------------|-----------------------|-----------------------|---|
| MymixMobile       |                       |                       |   |
| Versão do .NET Fr | amework               |                       |   |
| .NET Framework    | 4.0.30319             |                       | • |
| Modo de pipeline  | gerenciado:           |                       |   |
| Clássico          | •                     |                       |   |
| Iniciar pool de   | aplicativos ime<br>OK | diatamente<br>Cancela | , |

Observação: o Pool adicionado será apresentado na tela Pools de Aplicativos.

3.4 Na tela Pools de Aplicativos, dê um duplo clique na opção MymixMobile e realize a configuração dos parâmetros conforme segue:

- Caminho físico: (C:\inetpub\wwwroot\MymixWs),
- Porta: por padrão utiliza-se a 80, porém, caso utilize outra porta, informe o número neste campo e confirme com OK;

**Observação:** O Caminho físico (C:\inetpub\wwwroot\) já existe, somente é obrigatória a criação de uma nova pasta dentro do caminho **wwwroot** com o nome **MymixWS**.

| ome do site:           | Pool de aplicativ          | 052   |            |
|------------------------|----------------------------|-------|------------|
| nymixmobile            | mymixmobile                |       | Selecionar |
| Diretório de Conteúdo  |                            |       |            |
| Caminho físico:        |                            |       |            |
| C:\inetpub\www.root    | MymixWs                    |       |            |
| Autenticação pass-th   | rough                      |       |            |
| Conectar como          | Testar Configurações       |       |            |
| Ligação                |                            |       |            |
| Tipo:                  | Endereço IP:               | Port  | a:         |
| http 🔹                 | Todos os Não Atribuídos    | ▼ 80  |            |
| Nome do host:          |                            |       |            |
|                        |                            |       |            |
| Exemplo: www.conto     | so.com ou marketing.contos | o.com |            |
|                        |                            |       |            |
|                        |                            |       |            |
|                        | ente                       |       |            |
| Iniciar site imediatam |                            |       |            |

© Todos os direitos reservados. - PC Sistemas - v. 1.1

Data: 14/01/2016

Página 6 de 12

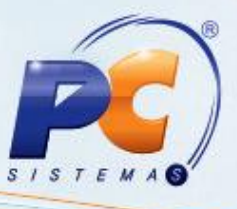

3.5 Verifique se os serviços estão autorizados para utilização. Para isso, clique em cima do nome da máquina/computador e visualize o status dos serviços, apresentado na coluna Restrição, onde todos deverão estar como Permitido conforme tela abaixo:

| Arquivo Exibir Ajuda          |                                                                                                    |                                                               |                                                                                                    |  |  |  |
|-------------------------------|----------------------------------------------------------------------------------------------------|---------------------------------------------------------------|----------------------------------------------------------------------------------------------------|--|--|--|
| Conexões                      | Restrições ISAPI e CGI<br>Use este recurso para especificar as extensões ISAPI e CGI que podem ser executadas no servidor Web. |                                                               |                                                                                                    |  |  |  |
| ✓ Jois de Aplicativos ✓ Sites | Agrupar por: Nenhum Agrupamento 💌                                                                                              |                                                               |                                                                                                    |  |  |  |
| Default Web Site              | Descrição                                                                                                    | Restrição                                                     | Caminho                                                                                                    |  |  |  |
| ⊳ 🚭 mymixmobile               | Active Server P<br>ASP.NET v2.0.5<br>ASP.NET v2.0.3<br>ASP.NET v4.0.3<br>ASP.NET v4.0.3                                        | Permitido<br>Permitido<br>Permitido<br>Permitido<br>Permitido | %windir%\zystem32\inetsr\asp.dll<br>%windir%\Microsoft.NET\Framework64\v2.0.50727\aspnet_isapi.dll<br>&windir%\Microsoft.NET\Framework\v2.0.50727\aspnet_isapi.dll<br>C:\Windows\Microsoft.NET\Framework\v4.0.30319\aspnet_isapi.dll<br>C:\Windows\Microsoft.NET\Framework64\v4.0.30319\aspnet_isapi.dll |  |  |  |

#### 4. Instalar myMIX Mobile no Coletor

Para instalar a solução myMIX Mobile no coletor, siga os passos abaixo:

4.1 Crie uma pasta com o nome Mobile dentro do disco local (C:\Inetpub\wwwroot);

4.2 Copie o arquivo compactado (**Nova versão 22.0.0**) e cole na pasta criada no disco local, o arquivo ficará no seguinte caminho: (**C:\Inetpub\wwwroot\MymixWS**), em seguida, clique o botão direito do mouse no documento compactado e extraia o conforme procedimento abaixo:

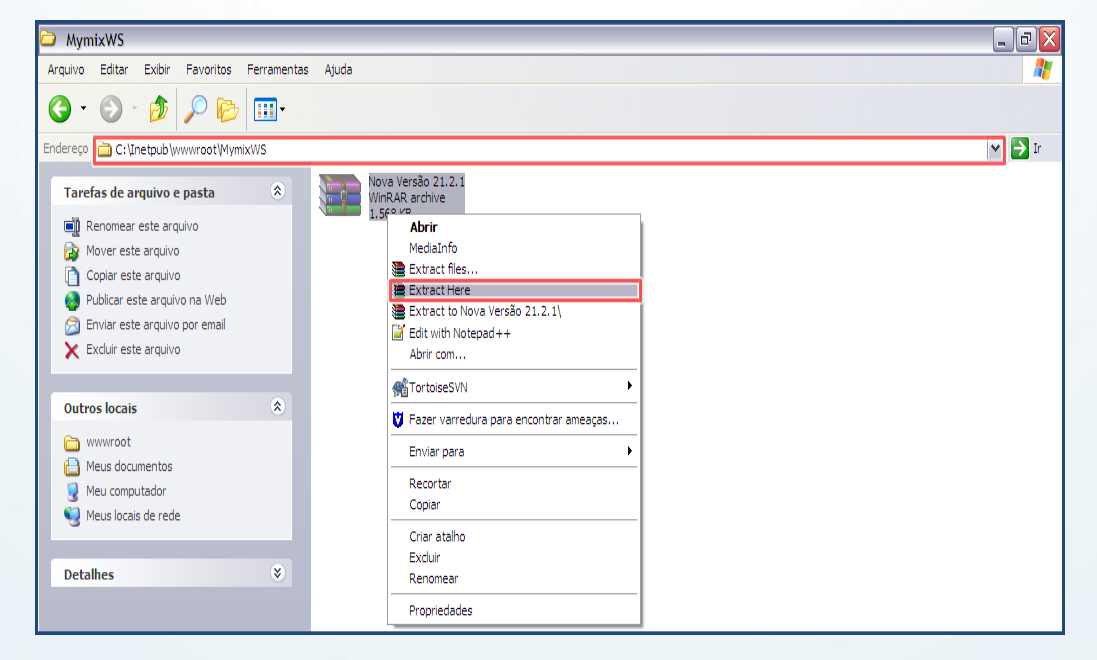

© Todos os direitos reservados. - PC Sistemas - v. 1.1

Data: 14/01/2016

Página 7 de 12

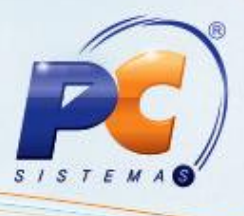

#### Observação:

- A pasta wwwroot é a mesma que contém os arquivos do Servidor IIS e Web Compras.
- Parar extrair os documentos é necessário ter instalado em sua maquina um programa de descompactação de arquivos.

4.3 Serão gerados três pastas: Gerador de Bases, MyMIX Móbile (coletor) e WebService conforme tela abaixo:

| 🗀 MymixWS                                                                                                    |                                                                                                    | _ 7 🗙  |
|----------------------------------------------------------------------------------------------------|----------------------------------------------------------------------------------------------------|--------|
| Arquivo Editar Exibir Favoritos Ferramentas                                                                                                   | Ajuda                                                                                                    |        |
| G · 🕥 · 🏂 🔎 📴 ·                                                                                                    |                                                                                                    |        |
| Endereço 違 C: \Inetpub \www.root \MymixWS                                                                                                    |                                                                                                    | 🗙 芛 Ir |
| Tarefas de arquivo e pasta       Image: Criar uma nova pasta         Image: Publicar esta pasta na Web         Image: Compartilhar esta pasta | Nova Versão 21.2.1     Gerador de Base       WinRAR archive     MyMIX Mobile (coletor)       1.568 KB     WebService |        |
| Outros locais <ul> <li>wwwroot</li> <li>Meus documentos</li> <li>Meu computador</li> <li>Meus locais de rede</li> </ul>                       |                                                                                                    |        |
| Detalhes 😵                                                                                                    |                                                                                                    |        |

4.4 Conecte o coletor no computador através do cabo USB e ao acessá-lo, copie a pasta MyMIXMobile (coletor), e cole dentro da pasta PC Sistemas.

Observação:

- Caso não exista esta pasta PC Sistemas, recomendamos criá-la.
- Para informações sobre usabilidade do myMIX Mobile, acessar o Tutorial Processos do MyMIX Mobile.
- 4.5 Para atualizar o WebService e necessário entrar no serviço IIS e parar o Pool de aplicação, e o Site referente ao WebService MyMix Mobile.
- 4.6 Acesse o diretório C:\inetpub\wwwroot\MyMixWS\bin e salve a dll disponibilizada nesta pasta, substituindo o arquivo existente e o MyMixWS.dll.
- 4.7 Substitua o arquivo MyMixMobile.exe na pasta C:\inetpub\wwwroot\MyMixWS.
- 4.8 Inicie novamente o Pool e o Site no IIS.

#### Atualização do Coletor de Dados

4.9 Transfira o arquivo "MyMixMobile.exe" para a pasta Pc Sistemas dentro do coletor;

Observação: a atualização poderá ser realizada de duas formas:

© Todos os direitos reservados. - PC Sistemas - v. 1.1

Data: 14/01/2016

Página 8 de 12

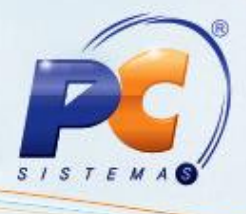

- 1 Conecta o coletor via USB e transfere o arquivo para o coletor;
- 2 Abra o navegador dentro do coletor e acesse o endereço do webservice para fazer o download do arquivo;

Observação: Modelo do endereço: http://10.62.42.102:8088/mymixmobile.exe

### 5. Configurar Coletor

Em configurações é possível informar o endereço de WebService, a senha do administrador e o tipo de conexão (off-line ou on-line), visualizar o próximo número de pesquisa e a resposta do servidor. É possível também obter lista de usuários que podem acessar o coletor e tempo de licença. Para realizar esses procedimentos, siga os passos abaixo:

#### 6. Validar Licença

Para validar licença realize os seguintes procedimentos:

6.1 Informe usuário e senha, em seguida clique no ícone

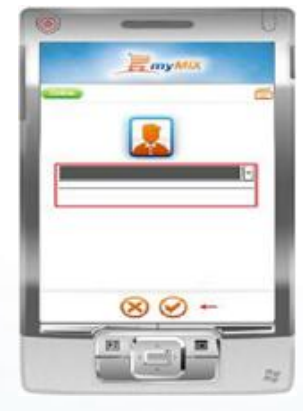

6.2 Toque o ícone de Configurações Na tela de menu;

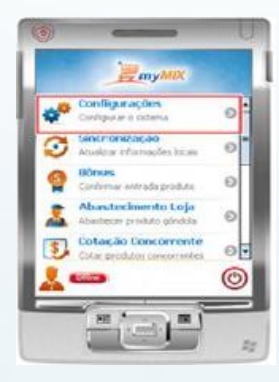

© Todos os direitos reservados. - PC Sistemas - v. 1.1

Data: 14/01/2016

Página 9 de 12

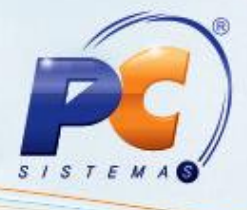

6.3 Informe a senha administrador e toque no ícone

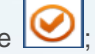

Observação: é necessário cadastrar senha para cada coletor. Caso contenha vários coletores, recomendamos que padronize a senha do administrador.

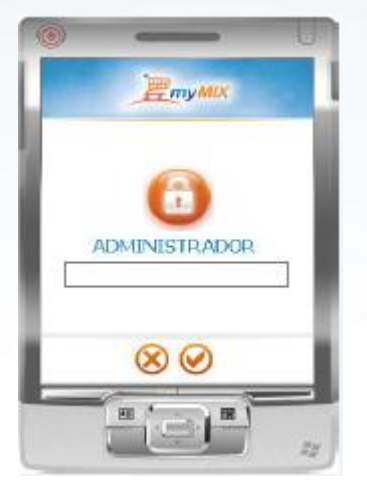

6.4 Preencha os seguintes campos na tela Configurações: WebService, Senha Adm, Conexão,

Tipo Imp. (Tipo de impressão) em seguida toque no ícone 🥙 para confirmar;

| velosarvice 🕴<br>ienha Adm. 🖸 | nttp://10.62.52.10/mymix.                                                                                                    |
|-------------------------------|----------------------------------------------------------------------------------------------------|
| ienha Adm. 🔤                  | NAME OF TAXABLE PARTY OF TAXABLE PARTY O |
|                               |                                                                                                    |
| Conexão 🛛                     | • enfic                                                                                                    |
| Tipo Imp.                     | Vie Rede 🛛 👻                                                                                                    |
| Endereço [                    |                                                                                                    |
| Yox. Num. Pe                  | asquisa 216                                                                                                    |
| tesposta do                   | Servidor                                                                                                    |
|                               |                                                                                                    |
|                               | (#) 🥑                                                                                                    |

**Observações:** 

Para exibir teclado virtual na tela, toque o ícone 🥮; e para voltar à tela anterior

utilize o ícone

- Via Bluetooth: Será configurada a forma de impressão via Bluetooth caso utilize este tipo de impressora de etiqueta.
- Via Rede: Será configurada a forma de impressão via Rede/Wi fi caso utilize este tipo de impressora de etiqueta.

© Todos os direitos reservados. - PC Sistemas - v. 1.1

Data: 14/01/2016

Página 10 de 12

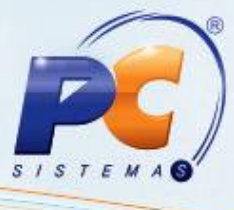

- Via 6035: Será configurada a forma de impressão via rotina 6035 Emissão de Etiquetas.
- Somente será habilitado o campo Endereço quando for selecionado o Tipo Imp. (tipo de impressão) via Rede ou Bluetooth.

6.5 Para validar a licença do coletor toque o ícone ();

6.6 Toque o ícone 🕑 na tela Licença toque o ícone 🥑 para realizar a validação;

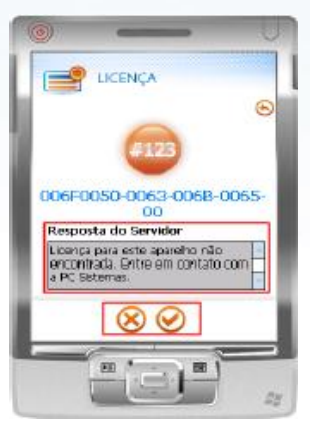

Observação: é necessário ter conexão com o servidor para realizar este processo. Caso não tenha conexão, a licença não será validada apresentando a seguinte mensagem no campo Resposta do Servidor: Licença para este aparelho não encontrada. Entre em contato com a PC Sistemas.

## 7. Cadastrar Funcionário

Para que os dados dos funcionários sejam apresentados no coletor, é necessário cadastrá-los previamente na **rotina 528**, para isso realize os seguintes procedimentos:

7.1 Acesse a rotina 528, informe a Filial e clique em Pesquisar. Em seguida, clique em Novo;

| 528 - Cadastrar                                                       | Funcionário/Setor |       |                                         |              | ? 2 _ 3 X |
|-----------------------------------------------------------------------|-------------------|-------|-----------------------------------------|--------------|-----------|
| Pilai<br>Puncenárie<br>Perramentas Cadastros<br>Usuários, funconários | Relatórios        |       | Setor Apenas ativos                     | onen. Filoen |           |
|                                                                       | Puncienário       | 1.0.1 |                                         |              |           |
|                                                                       |                   |       | Não existem registros a serem mostrados |              |           |
| 6                                                                     |                   |       |                                         |              | 3         |
| 50v0                                                                  |                   |       |                                         |              | Eachar    |

© Todos os direitos reservados. - PC Sistemas - v. 1.1

Data: 14/01/2016

Página 11 de 12

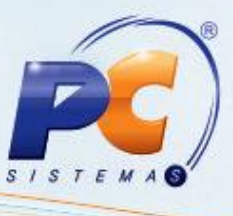

7.2 Informe a Filial, Setor e no campo Perfil selecione a opção 9. Preencha os demais dados conforme necessidade, em seguida, clique em Confirmar;

| 528 - Cada                                                                                                    | astrar Funcionár                                                                         | io/Setor                                   |                  |                 |         | PERSON          |
|----------------------------------------------------------------------------------------------------|------------------------------------------------------------------------------------------|--------------------------------------------|------------------|-----------------|---------|-----------------|
| 1 - Padres average<br>1 - Padres average<br>1 - Pa | None<br>None<br>Store<br>Ctr. demosilio<br>Purcondino<br>Purcondino<br>Otorosta<br>Setor | o / g - Dopedgio / g - (<br>Cergo<br>)<br> | Area de atuaçã   | Usuaine (Login) |         |                 |
| Enderego<br>Telefone<br>Grupo email                                                                                                    | Celular d                                                                                | CEP (até 8 números)                        | Cidade<br>Email  | Barro           | ۳.<br>۱ |                 |
| Dt. nascimento                                                                                                    | Nacionalidade<br>RG                                                                      | Estado civil<br>Órgilio emissor            | Profesão<br>CTPS | P05             |         |                 |
| 5 mca                                                                                                    | Aphron pro                                                                               | Conte corrente                             |                  |                 |         |                 |
|                                                                                                    |                                                                                          |                                            |                  |                 |         | Gorfinar Bechar |

**Observação:** somente os cadastros com o tipo de **Perfil 9** serão enviados ao coletor. Após o cadastro do funcionário na **rotina 528**, a senha inicial é **padrao**, ao digitá-la no **Winthor/myMIX**, será solicitado que seja realizado o cadastro de uma nova senha. Para melhor manuseio, esta deverá ser numérica ou com poucas letras, facilitando a digitalização dos caracteres no coletor.

Mantenha o WinThor Atualizado, assim você proporciona o crescimento da sua empresa através de soluções criadas especialmente para o seu negócio!

Estamos à disposição para mais esclarecimentos e sugestões.

Fale com a PC: www.pcsist.com.br

Central de Relacionamento - (62) 3250 0210

© Todos os direitos reservados. - PC Sistemas - v. 1.1

Data: 14/01/2016

Página 12 de 12